Verified and Released On 24th Aug 2023, 25th Aug 2023

# **Released Notes**

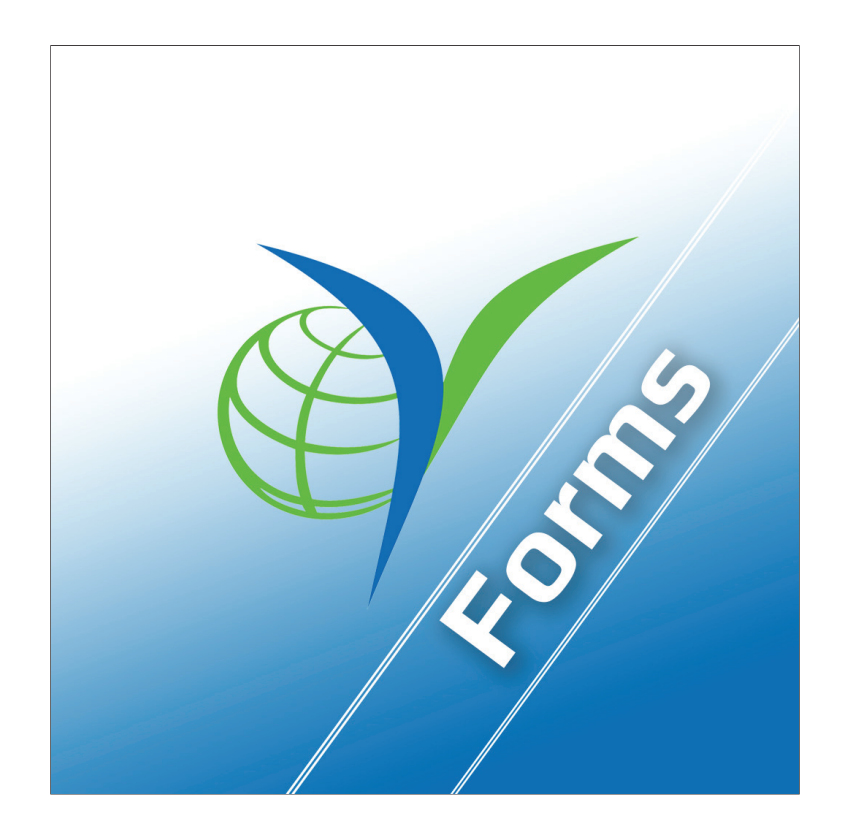

| Functionality | Deliveries and GPS Trails<br>Searching(Vehicle) |
|---------------|-------------------------------------------------|
| Completed     | YLogForms                                       |
| Version       | 4.4                                             |

#### **Deliveries: Listing Screen**

- $\bigcirc$  Open Side Menu and expand Dispatch Menu
- One can find Deliveries Menu option there, click on it Dispatch Listing screen will open as below

| Carrier 🗢         | 3:36 PM | -       |
|-------------------|---------|---------|
| <b>Deliveries</b> | Q 1     | 7 C 🙉 😂 |
| Home to Simco     |         | ē 🛇     |
| SKAMEO test1      |         | ē 🛇     |
| Home To Tilcun    |         | ē 🛇     |
| Home to Readingt  | on      | ē 🛇     |
| Readington to Hon | ne      | ē 🛇     |
| Tilcon to Home    |         | ē 🛇     |
| Dispatch3rdJuly   |         |         |
| Disp_IOCL_Test    |         |         |
| disp_14feb        |         |         |
| dp16feb2          |         |         |

- ⇒ In above screen, its showing all the deliveries with their respective status
- $\bigcirc$  One can search via search popup as below

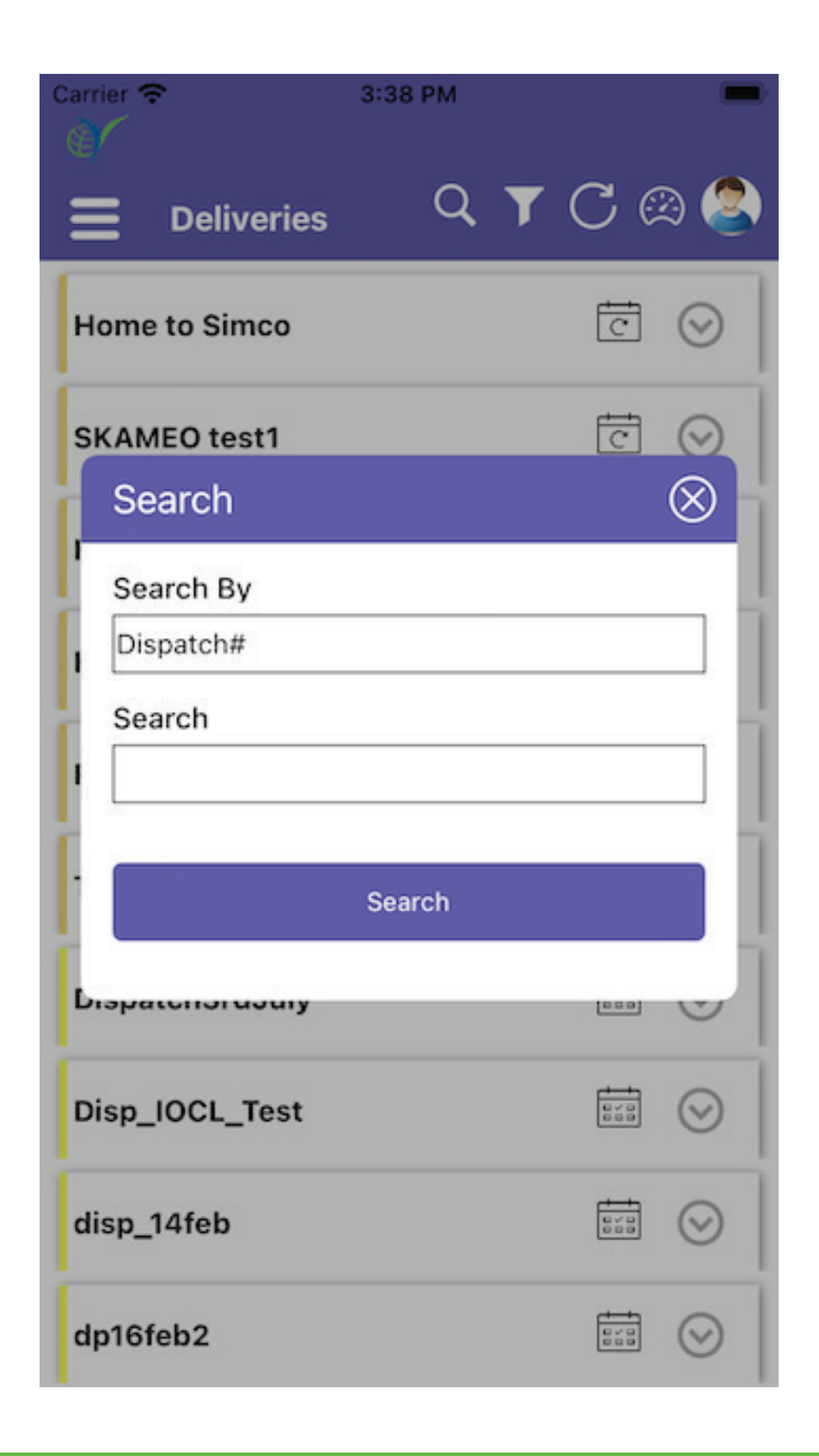

→ Here one can Search By: Dispatch, Vehicle, Actual Vehicle, Driver, Frequency, Stops

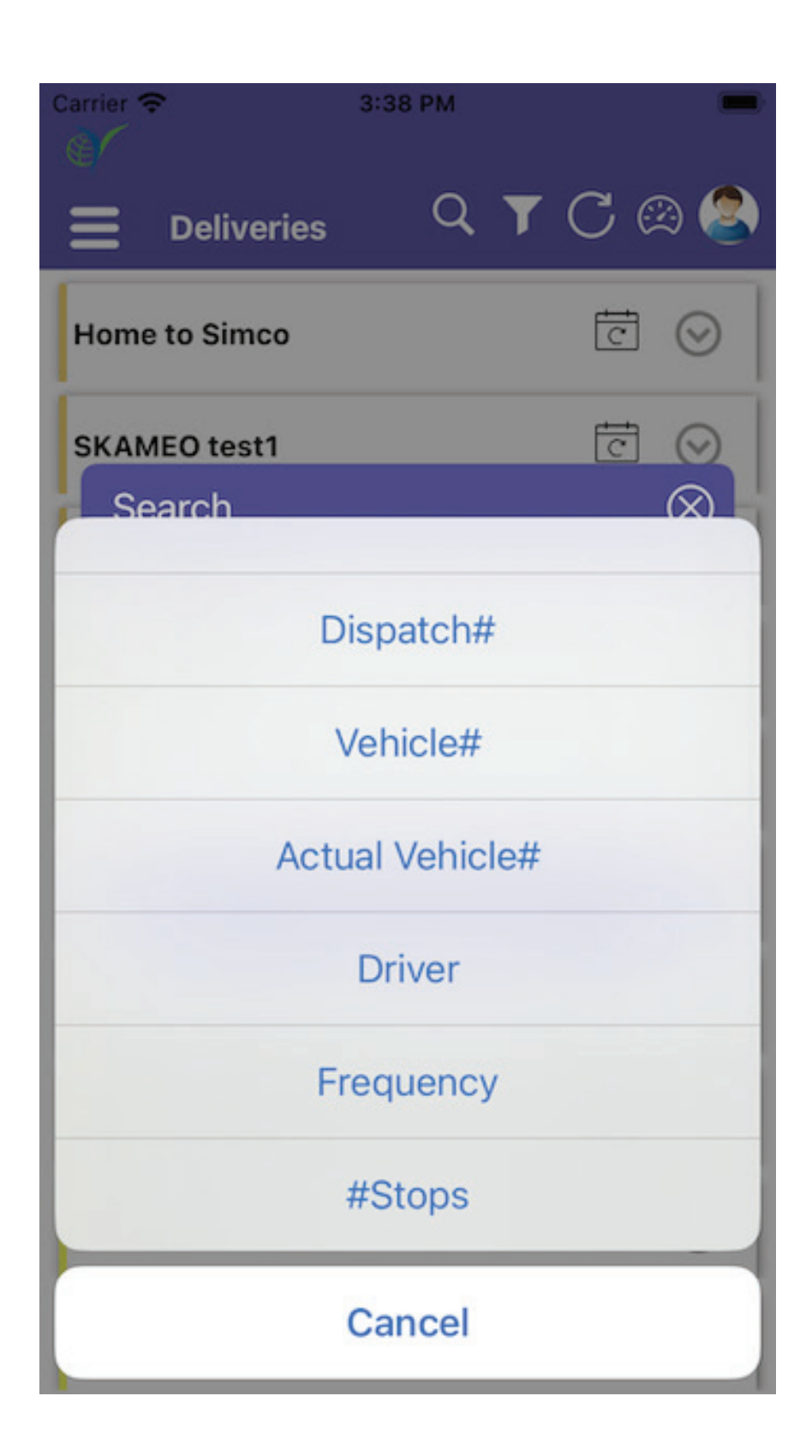

Another Search Field is input text where one can manually enter and search

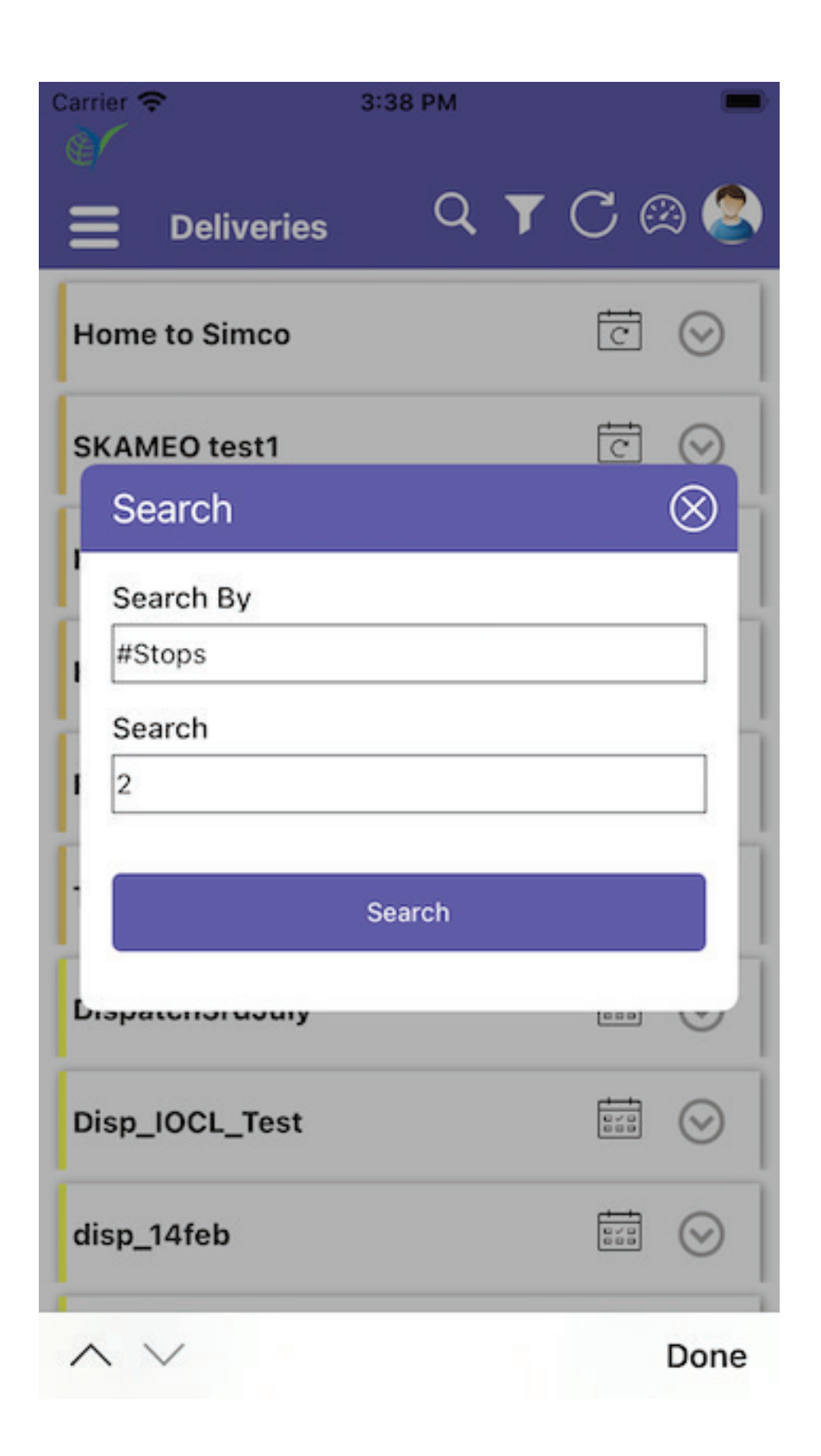

→ After this click on Search button and all the search result will be shown on Deliveries screen in List format

| Carrier 🗢         | 3:42 PM    | -     |
|-------------------|------------|-------|
| <b>Deliveries</b> | Q <b>T</b> | C 🙉 冬 |
| dispatch 207 test |            |       |
| 30 oct            |            |       |
| 18 oct prod test  |            |       |
| always            |            | ē 🛇   |
| dispostable       |            | ē 🛇   |
| web2              |            | ē 🛇   |
| web2              |            | t 🛇   |
| web2              |            | ē 🛇   |
| dispostable       |            | ē 🛇   |
| office to Room    |            | ē 🛇   |

 $\bigcirc$  One can expand it by clicking on each row to fetch other details.

| Carrier 🗢                   | 3:42 PM 💻                                                                          |
|-----------------------------|------------------------------------------------------------------------------------|
| <b>Deliver</b>              | ies 🔍 🤉 🔿 🛞 🔇                                                                      |
| dispatch 207 to             | est 🔛 😒                                                                            |
| 30 oct                      |                                                                                    |
| Scheduled<br>Start Time     | : 10/30/2019 10:52:37 AM                                                           |
| Actual Start Time           | : 10/30/2019 10:23:03 AM                                                           |
| Vehicle#/<br>Actual Vehicle | : 0255/Dennis's iPhone                                                             |
| Driver                      | : kumar, Ratnesh                                                                   |
| Frequency                   | : ONE TIME                                                                         |
| #Stops                      | : 2                                                                                |
| Scheduled<br>Distance(KM)   | : 0.89                                                                             |
| Actual<br>Distance(KM)      | : 0                                                                                |
| Scheduled<br>End Time       | : 10/30/2019 10:57:02 AM                                                           |
| Actual End Time             | :                                                                                  |
| Source                      | : 84/122 Pratap Nagar Pratap Nagar, Sector<br>9, Jaipur, RJ - 302033, IN(YUSATA)   |
| Destination                 | 86/208 Kumbha Marg Pratap Nagar, Sector<br>6, Jaipur, RJ - 302033, IN(stop janana) |
| Action                      | : •                                                                                |

→ In action option one can get View and delete option there, by clicking on view option it will open Detail screen of the selected deliveries as shown below

| Carrier 중 3<br><br><br><br><br> | з:44 рм 🔲 📼                                                                       |
|---------------------------------|-----------------------------------------------------------------------------------|
| DISPATCH ROUTE                  | STOP ORDER DISPATCH                                                               |
| Department                      | TRANSPORTATION                                                                    |
| Dispatch#                       | 30 oct                                                                            |
| Scheduled Start Time            | 10/30/2019 10:52:37 AM                                                            |
| Actual Start Time               | 10/30/2019 10:23:03 AM                                                            |
| Vehicle#                        | 0255                                                                              |
| Actual Vehicle#                 | Dennis's iPhone                                                                   |
| Device                          | Deepti's iPhone test                                                              |
| Frequency                       | AD-HOC                                                                            |
| Status                          | IN-TRANSIT                                                                        |
| #Stops                          | 2                                                                                 |
| Source                          | 84/122 Pratap Nagar Pratap<br>Nagar, Sector 9, Jaipur, RJ -<br>302033, IN(YUSATA) |
| Cancel                          | Next                                                                              |

# → In this one can find different tabs on top as Dispatch, Route, Stops, Order and Dispatch Peripherals

| Carrier 奈            | 3:44 PM 🔲                                                                         |
|----------------------|-----------------------------------------------------------------------------------|
| ∠Back V              | iew Dispatch                                                                      |
| DISPATCH ROUTE       | STOP ORDER DISPATCH                                                               |
| Department           | TRANSPORTATION                                                                    |
| Dispatch#            | 30 oct                                                                            |
| Scheduled Start Time | 10/30/2019 10:52:37 AM                                                            |
| Actual Start Time    | 10/30/2019 10:23:03 AM                                                            |
| Vehicle#             | 0255                                                                              |
| Actual Vehicle#      | Dennis's iPhone                                                                   |
| Device               | Deepti's iPhone test                                                              |
| Frequency            | AD-HOC                                                                            |
| Status               | IN-TRANSIT                                                                        |
| #Stops               | 2                                                                                 |
| Source               | 84/122 Pratap Nagar Pratap<br>Nagar, Sector 9, Jaipur, RJ -<br>302033, IN(YUSATA) |
| Cancel               | Next                                                                              |

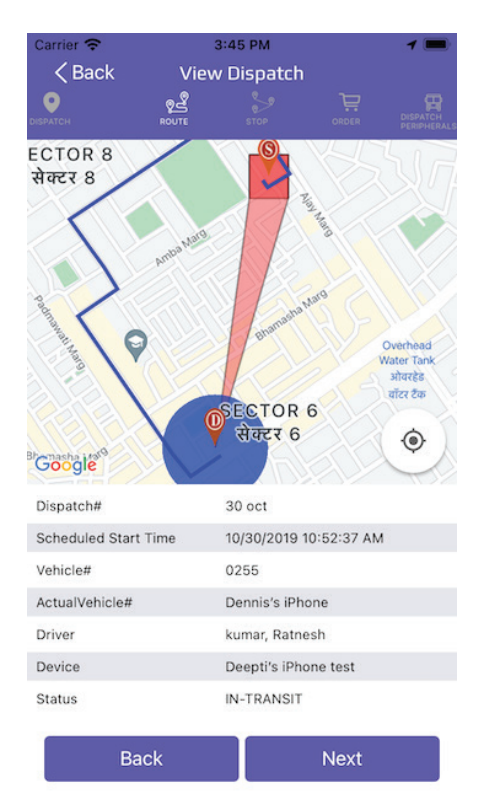

| Carrier 奈                             | 3:45 PM                         | 1 🔳                               |
|---------------------------------------|---------------------------------|-----------------------------------|
| < Back                                | View Dispatch                   |                                   |
|                                       |                                 |                                   |
| Crasha Hel <sup>6</sup>               | SECTOR 6<br>सेक्टर 6            | भवराइ (ताम<br>जोवरहेड<br>यॉटर टेक |
| Dispatch#                             | 30 oct                          |                                   |
| Scheduled Start Time                  | 10/30/2019 10:52                | :37 AM                            |
| Vehicle#                              | 0255                            |                                   |
| ActualVehicle#                        | Dennis's iPhone                 |                                   |
| Driver                                | kumar, Ratnesh                  |                                   |
| Device                                | Deepti's iPhone t               | est                               |
| Status                                | IN-TRANSIT                      |                                   |
| Dispatch Sto                          | ps Trav<br>Geo                  | velled<br>ofence                  |
| 86/208 Kumbha<br>Jaipur, RJ - 3020    | Marg Pratap Nagar,<br>)33, IN   | Sector 6, ⊘                       |
| 84/122 Pratap Na<br>Jaipur, RJ - 3020 | agar Pratap Nagar, S<br>333, IN | Sector 9, 😡                       |
| Back                                  | N                               | ext                               |

| Carrier 奈       |          | 3:46 PM       |            | 1 🔳                    |
|-----------------|----------|---------------|------------|------------------------|
| < Back          | Vie      | w Dispatch    |            |                        |
| ISPATCH         | ROUTE    | STOP          | ORDER      | DISPATCH<br>PERIPHERAL |
| Dispatch#       |          | 30 oct        |            |                        |
| Scheduled Start | Time     | 10/30/2019 1  | 0:52:37 AM |                        |
| Vehicle#        |          | 0255          |            |                        |
| Actual Vehicle# |          | Dennis's iPho | one        |                        |
| Driver          |          | kumar, Ratne  | sh         |                        |
| Device          |          | Deepti's iPho | ne test    |                        |
| Status          |          | IN-TRANSIT    |            |                        |
|                 |          | Grid          |            |                        |
| 86/208 Kun      | nbha Mar | g Pratap Nag  | gar, Secto | r 6, 🚫                 |

Jaipur, RJ - 302033, IN

84/122 Pratap Nagar Pratap Nagar, Sector 9, Jaipur, RJ - 302033, IN

| Carrier 奈                                   | 3:46 PM <b>1</b>            |
|---------------------------------------------|-----------------------------|
| Kerk Kerk                                   | w Dispatch                  |
| ♀ 2 <sup>2</sup>                            |                             |
| SPATCH ROUTE                                | STOP ORDER PERIPHERAL       |
| Device                                      | Deepti's iPhone test        |
| Status                                      | IN-TRANSIT                  |
|                                             | Grid                        |
| 86/208 Kumbha Mar<br>Jaipur, RJ - 302033,   | g Pratap Nagar, Sector 6, O |
| 84/122 Pratap Nagar<br>Jaipur, RJ - 302033, | Pratap Nagar, Sector 9, 🔗   |
| #                                           | 10                          |
| Location                                    | YUSATA                      |
| Scheduled Start Time                        | 10/30/2019 10:52:37 AM      |
| Actual Start Time                           |                             |
| Scheduled Vehicle                           | 0255                        |
| Actual Vehicle                              |                             |
| Order#                                      | 0                           |
| Frequency                                   | RECURRING                   |
| Scheduled End Time                          | 10/30/2019 10:52:37 AM      |
| Actual End Time                             |                             |
| Action                                      | •                           |
| Back                                        | Next                        |

Back

Ne

#### One can filter via Filter button present at Top

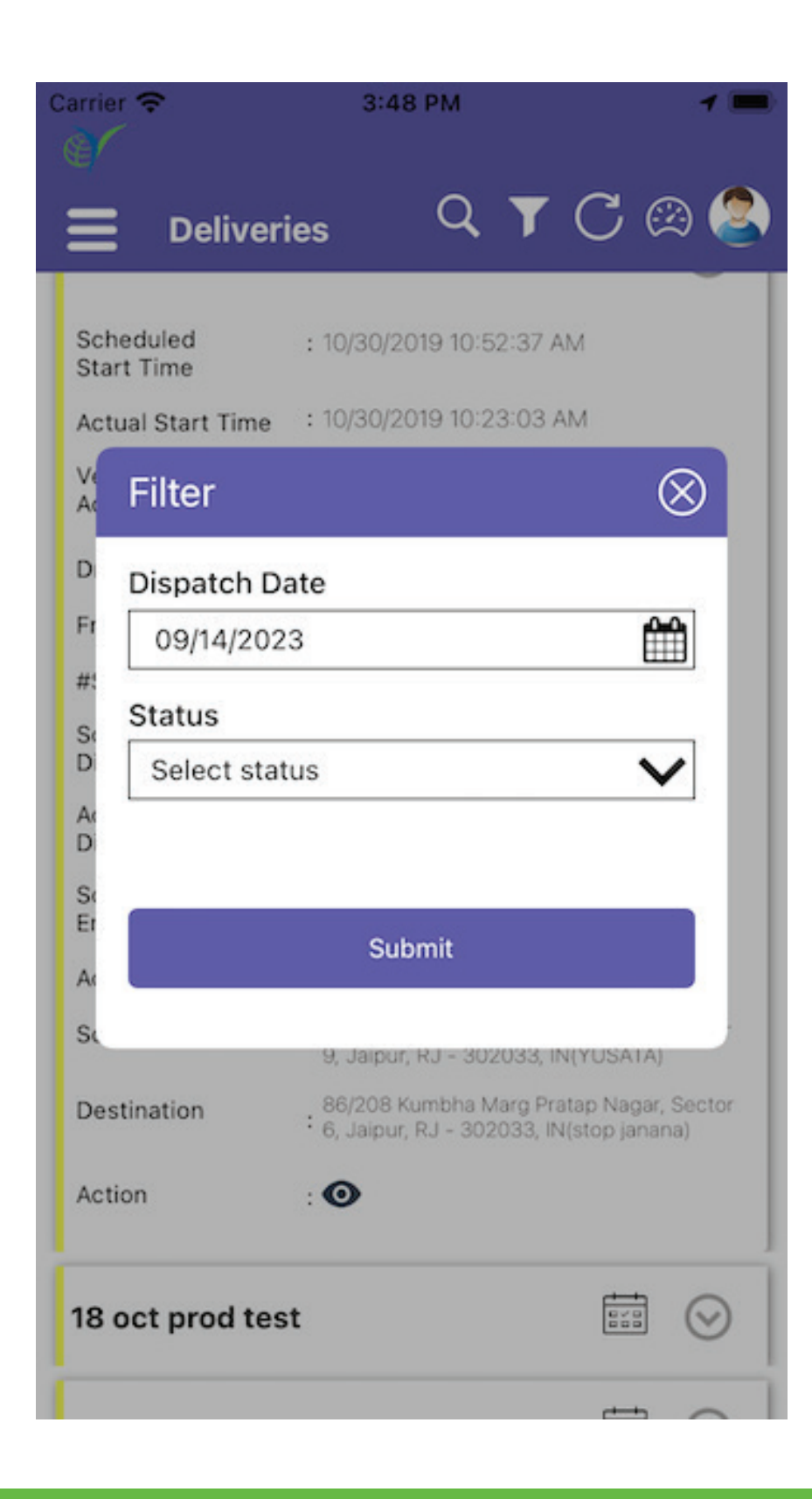

 $\bigcirc$  One can filter data via Dispatch date and status of the dispatch

| Carrier 🗢 3:4                     | 19 PM      | 1 🔳           | Carrier 🗢        | 3:49 PM            |     | - <b>1</b> 💼 C: | arrier 🗢            | 3:49 PM      | 1 🔳       |
|-----------------------------------|------------|---------------|------------------|--------------------|-----|-----------------|---------------------|--------------|-----------|
| <b>Deliveries</b>                 | Q          | T C 🙉 🥭       | E Deliv          | <sub>eries</sub> Q | ▼C@ | a 🙆 👔           | Deliveries          | , Q <b>T</b> | ′ C 🙉 冬   |
| Scheduled : 10/30/:<br>Start Time | 2019 10:52 | 2:37 AM       | s Filter         |                    | (   | $\otimes$       | st Filter           |              | $\otimes$ |
| Actual Start Time : 10/30/2       | 2019 10:23 | 3:03 AM       | A Dispatch       | Date               |     |                 | Ar Dispatch Date    | •            |           |
| K Filter                          |            | $\otimes$     | Ve<br>Ac 09/14/2 | 023                | Ê   |                 | Ve<br>Ac 09/14/2023 |              |           |
| D Dispatch Date                   |            |               | D Status         |                    |     |                 | D Status            |              |           |
| Fr 09/14/2023                     |            | <del>60</del> | Fr Select s      | tatus              | ~   | /               | Fr Enter            |              | V         |
| #:                                |            |               | #: Deliver       | ed                 |     |                 | #: Delivered        |              |           |
| Status                            |            |               | S Comple         | ete                |     |                 | Se Complete         |              |           |
| D Select status                   |            | $\sim$        | Di               |                    |     |                 | Enter               |              |           |
| Ac<br>D                           |            |               | D In Trans       | sit                |     |                 | D In Transit        |              |           |
| S                                 |            |               | Se Cancel        |                    |     |                 | Se Cancel           |              |           |
| Cancel                            |            | Done          | Er<br>Start      |                    |     |                 | Er<br>Start         |              |           |
|                                   | 11         |               | Se               |                    |     |                 | Se                  |              |           |
| July                              | 12         | 2021          | D                | Submit             |     |                 | <b>D</b>            | Submit       |           |
| August                            | 13         | 2022          |                  |                    |     |                 |                     |              |           |
| September                         | 14         | 2023          | Ac               | . •                |     |                 | Ac                  | -            | _         |
|                                   |            |               | -                |                    |     |                 |                     |              |           |
|                                   |            |               | 18 oct prod t    | test               |     | $\odot$         | 18 oct prod test    |              |           |
|                                   |            |               |                  |                    |     |                 |                     |              |           |
|                                   |            |               |                  |                    |     |                 |                     |              |           |

→ After selection of Dispatch Date and Status submit the data which one wants to filter via clicking of Submit button, and result will show on listing screen as below

| arrier 🗢                    | 3:49 PM                                 | 1                          |
|-----------------------------|-----------------------------------------|----------------------------|
| Deliver                     | ies Q                                   | Y (C 🙉 🖉                   |
| Scheduled<br>Start Time     | : 09/14/2023 02:25                      | :35 PM                     |
| Actual Start Time           |                                         |                            |
| Vehicle#/<br>Actual Vehicle | : SKAMEO                                |                            |
| Driver                      | : Karwasra, Sunil                       |                            |
| Frequency                   | : RECURRING                             |                            |
| #Stops                      | :0                                      |                            |
| Scheduled<br>Distance(KM)   | : 3.28                                  |                            |
| Actual<br>Distance(KM)      | :0                                      |                            |
| Scheduled<br>End Time       | : 09/14/2023 02:32                      | :02 PM                     |
| Actual End Time             | :                                       |                            |
| Source                      | : Unnamed Road, J<br>IN(Rainbow Heigh   | aipur, RJ - 302017,<br>ts) |
| Destination                 | Near VIT, Jagatpu<br>: 302017, IN(JPGS) | ra, Jaipur, RJ -           |
| Action                      | : •                                     |                            |
| Home to Readi               | ngton                                   | t 🛇                        |
|                             |                                         | f o                        |

→ If there is no data found then it will show like there is No matching records found as below

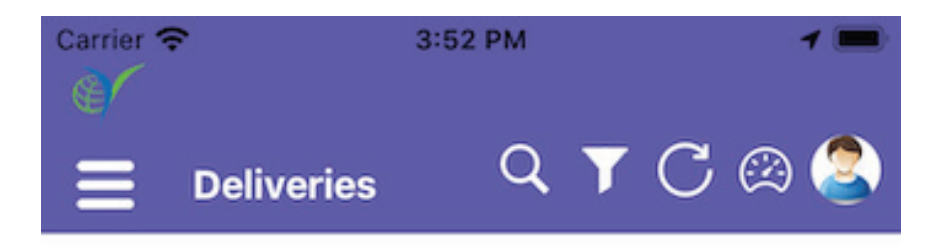

No matching records found

- One can refresh the screen and fetch latest data via clicking on Refresh icon from top bar
- One can check status view by clicking on status via status color on status popup window as below

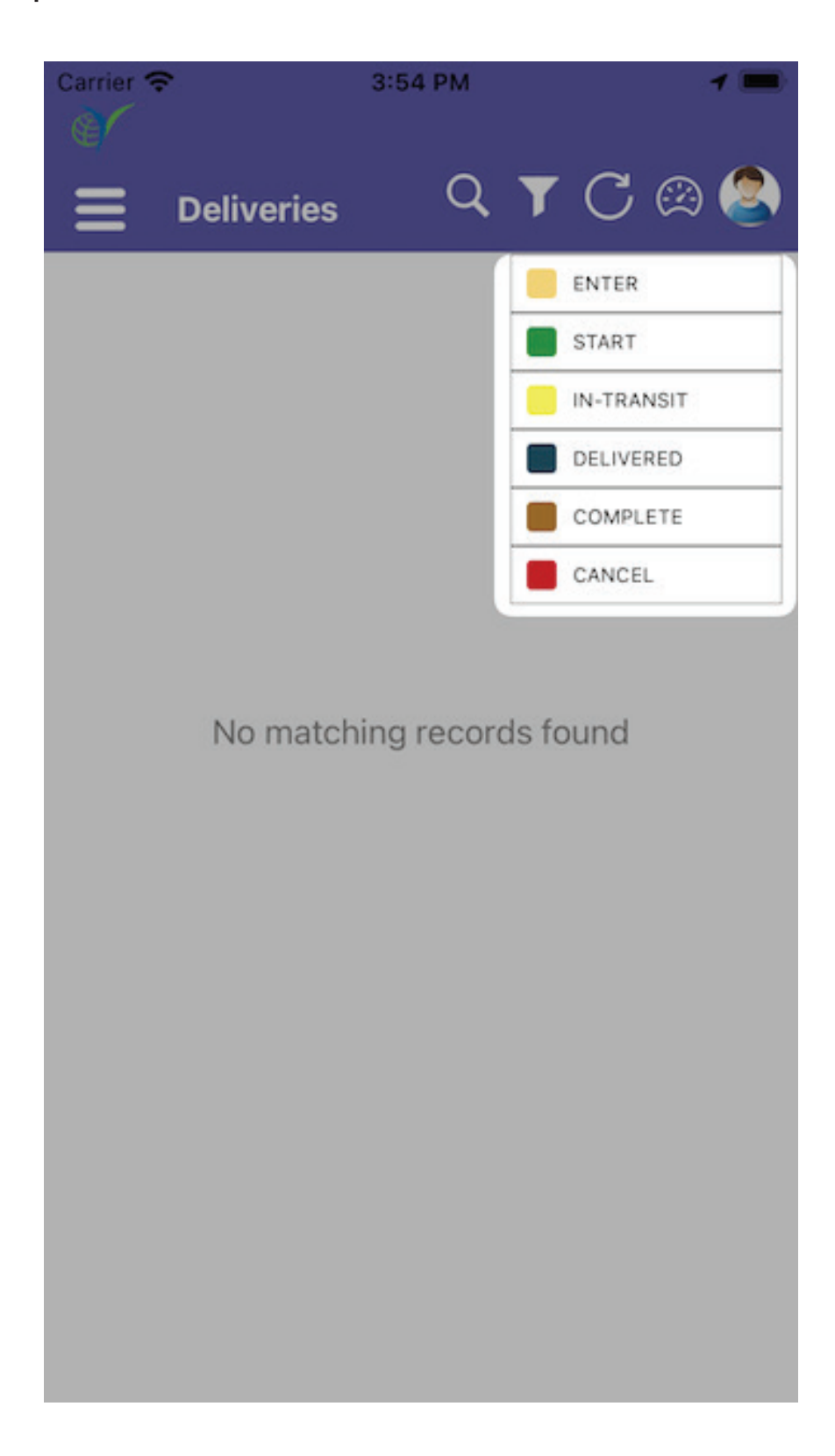

And one can check the profile of the logged user via clicking on profile icon as below. User may log out when required.

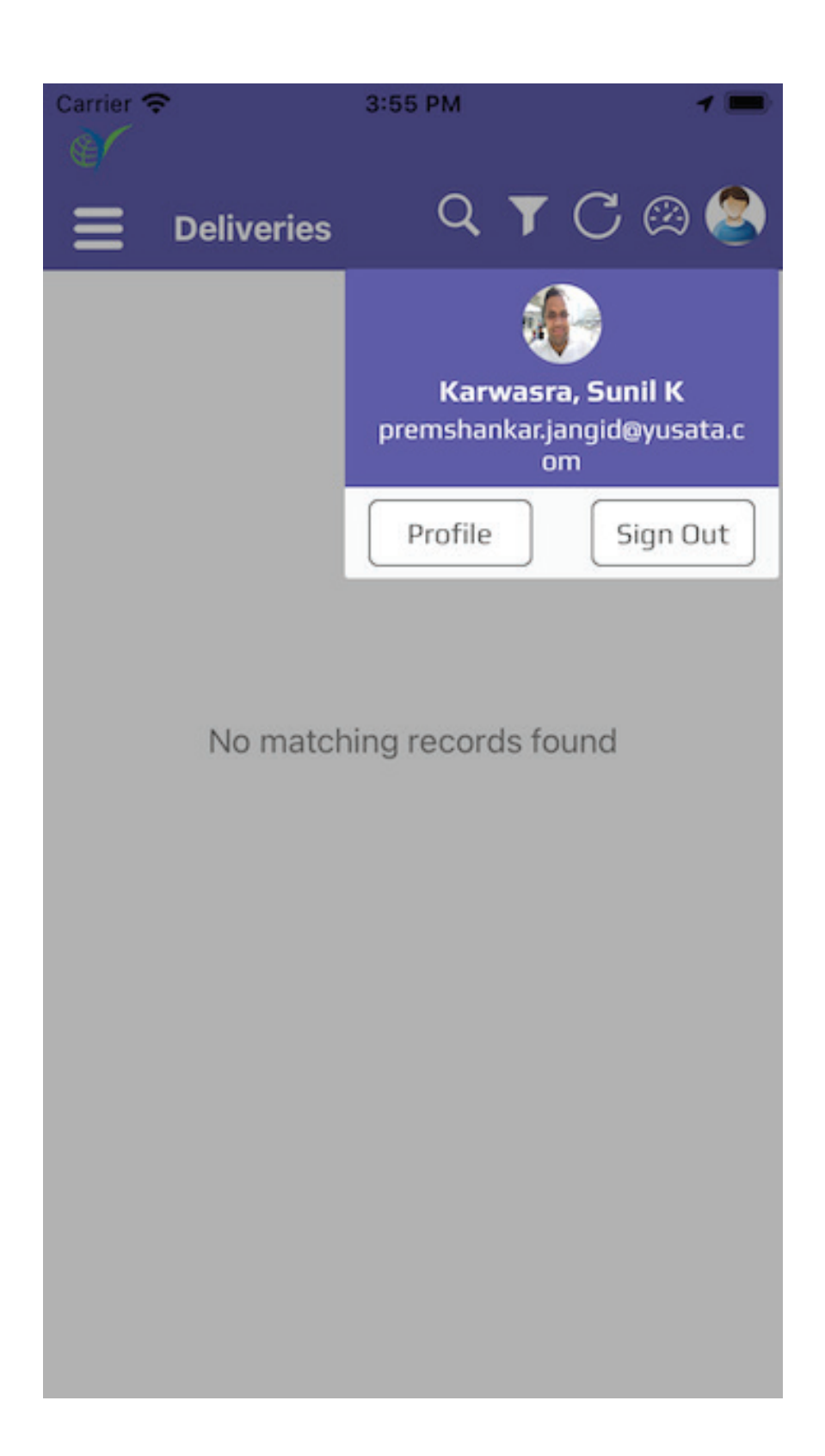

This feature facilitates the user to search GPS Trails data via Vehicle.

#### **GPS Trails : Search Feature**

- ⊖ Open Side Menu and select GPS Trails Screen
- $\bigcirc$  It will show one searching popup.

| Otant Times |                     |     |
|-------------|---------------------|-----|
| 5tart Time  | 01:05:47 PM         |     |
| End Time    | 01.00.47 PM         |     |
| 09/13/2023  | 03:05:47 PM         |     |
| Department  | t                   |     |
| Transportat | ion(TRANSPORTATION) | ~   |
| Entity Type |                     |     |
| vehicle     |                     | ~   |
| Entity      |                     |     |
| Samsung S   | M-M127G 5bb99aed0de | · V |
| Consolidate | ed 🔵                |     |
|             |                     |     |
|             |                     |     |
| 00000       | ol Cubm             |     |

One can select Start and End time (6 hours difference only)

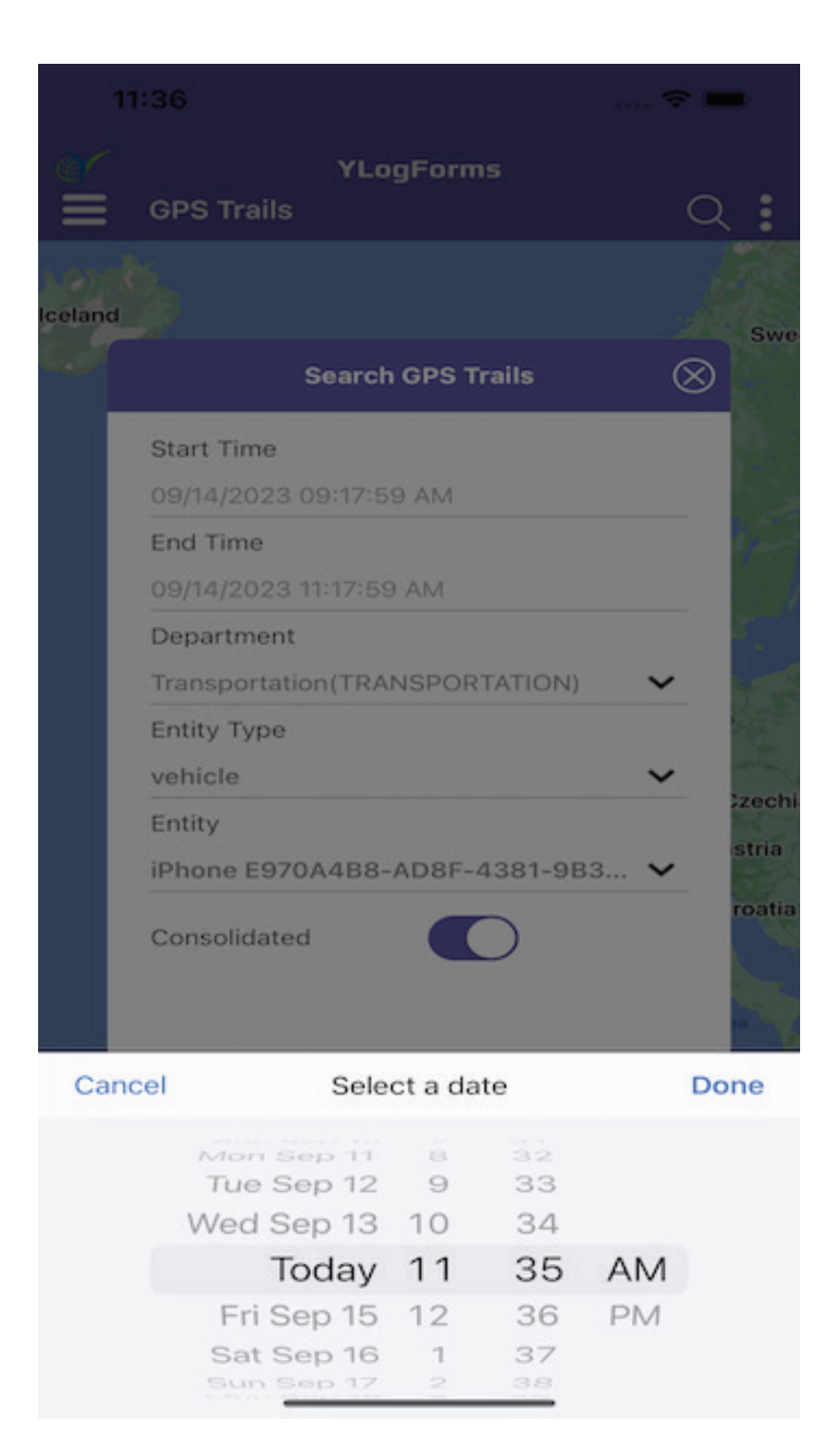

 $\bigcirc$  One can choose and select the department they want to search.

|    | 11:37           |                      | 🗢 🚍       |
|----|-----------------|----------------------|-----------|
| 0  | CDS Traile      | YLogForms            | $\circ$ : |
| Ī  |                 | Department           | $\otimes$ |
| ce | Q Search        |                      | we        |
|    | Mdj(MD)         |                      |           |
|    | J(Y E)          |                      | -         |
|    | Katyayani Dpt T | est(KAT)             |           |
|    | Sk V2 Route De  | ept1(SKV)            |           |
|    | Department 1(E  | DEP)                 |           |
|    | Mobile(WJQ)     |                      | -         |
|    | Transportation( | TRANSPORTATION       | ) la      |
|    | Web(WEB)        |                      | itia      |
|    |                 |                      |           |
|    |                 |                      | 2         |
|    |                 |                      |           |
|    |                 |                      |           |
| G  |                 |                      |           |
| 6  | 0-5 🙆 5-15 🚳    | 15-60 🙆 60-200 (KPH) |           |
|    | _               |                      |           |

# ⇒ Select Entity Type as "Vehicle"

| 3:58 ◀<br>◀ TestFlight         | 🗢 🗖       |
|--------------------------------|-----------|
| YLogForms<br>GPS Trails        | Q :       |
| Search GPS Trails              | $\otimes$ |
| Start Time                     |           |
| 09/14/2023 01:44:07 PM         |           |
| End Time                       |           |
| 09/14/2023 03:44:07 PM         |           |
| Department                     |           |
| Transportation(TRANSPORTATION) | ~         |
| Entity Type                    |           |
| vehicle                        | ~         |
| Entity                         |           |
| 1201                           | ~         |
| Consolidated                   |           |
| Vehicle                        |           |
| Cancel                         |           |

 $\bigcirc$  Select Entity from the Entity Dropdown or perform manual search.

| Ca | arrier 奈   | 11:48 AM                   | -         |
|----|------------|----------------------------|-----------|
| 8  |            | YLogForms                  |           |
|    |            | "                          | 9         |
|    |            | Entity List                | $\otimes$ |
|    | Q Suni     |                            | 8         |
|    | Sunil Karv | wasra(AndroidSSG1045)      |           |
|    | Sunil Karv | wasra(AMEO)                |           |
|    | Sunil Karv | wasra(SSG1045)             | 2         |
|    | Sunil Karv | wasra(VWAmeo)              |           |
|    | Sunil Sha  | rma(124)                   | S         |
|    |            |                            |           |
|    |            |                            |           |
|    |            |                            | 20        |
| 0  |            |                            |           |
|    |            | 0 41 00 41 60 00 60 000 // | (040)     |
| Ľ  | 0-20 0 20  | 0-41 0 41-00 00-200 (P     | (PA)      |

 $\bigcirc$  Select Consolidated as true or false.

| er ' <del>ຈ</del> ' | 3:06 PI       | M         |     |
|---------------------|---------------|-----------|-----|
|                     | YLogFo        | rms       |     |
|                     | Search GPS    | 5 Trails  |     |
| Start Time          |               |           |     |
| 09/13/2023          | 3 01:05:47 PM |           |     |
| End Time            |               |           |     |
| 09/13/2023          | 3 03:05:47 PN | 1         |     |
| Departmen           | t             |           |     |
| Transportat         | tion(TRANSPO  | ORTATION) | ×   |
| Entity Type         |               |           |     |
| vehicle             |               |           | ~   |
| Entity              |               |           |     |
| Samsung S           | SM-M127G 5k   | b99aed0de | . ~ |
| Consolidate         | ed            |           |     |
|                     |               |           |     |
| Can                 | cel           | Submit    |     |

- ⊖ Click on Submit to submit Search Data .
- $\bigcirc$  One can find the data on GPS Trails

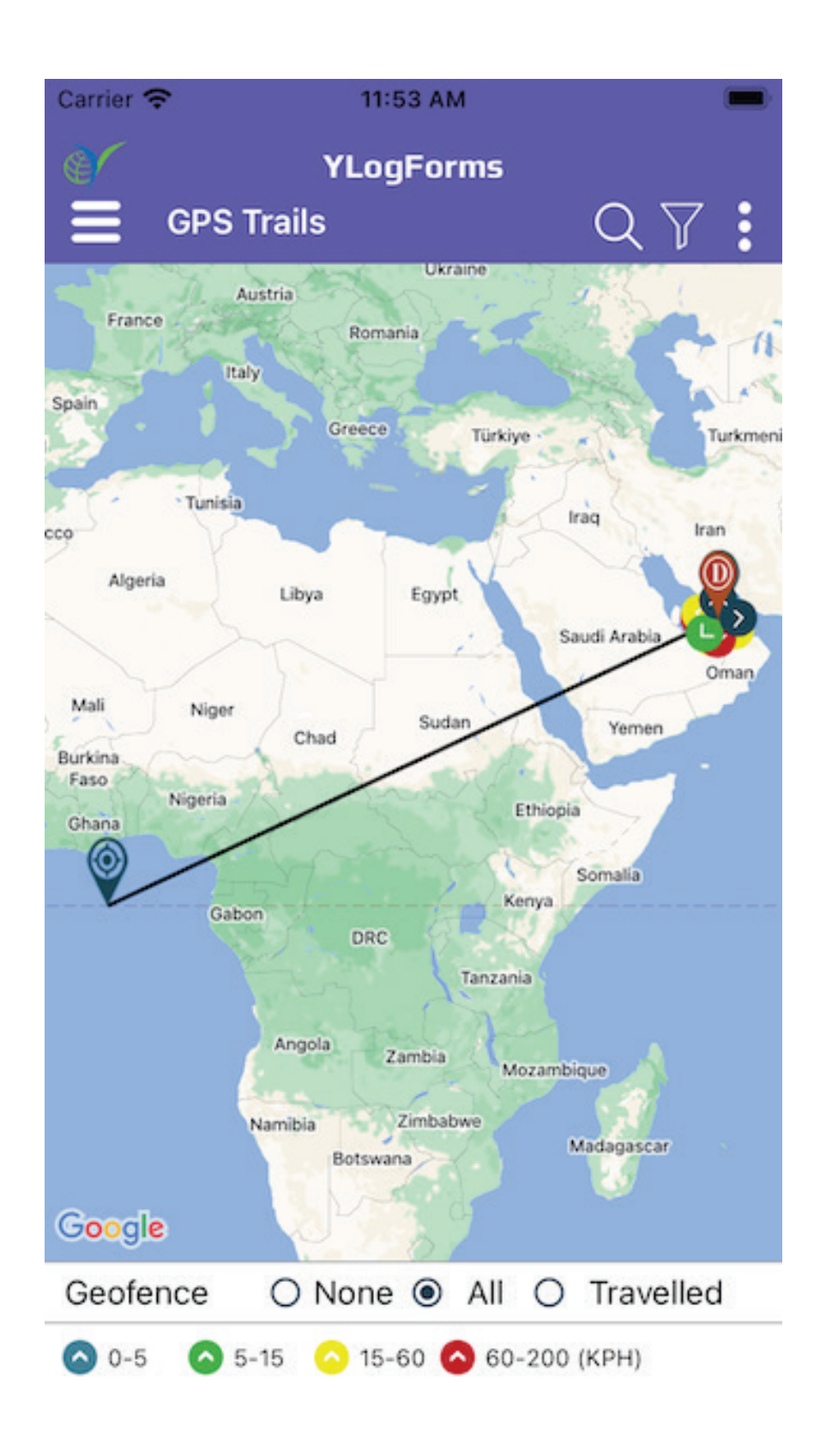

One can also select None, All or travelled option for Geofence, if there is data then it will show as above image and if there is no data then it will show as below image

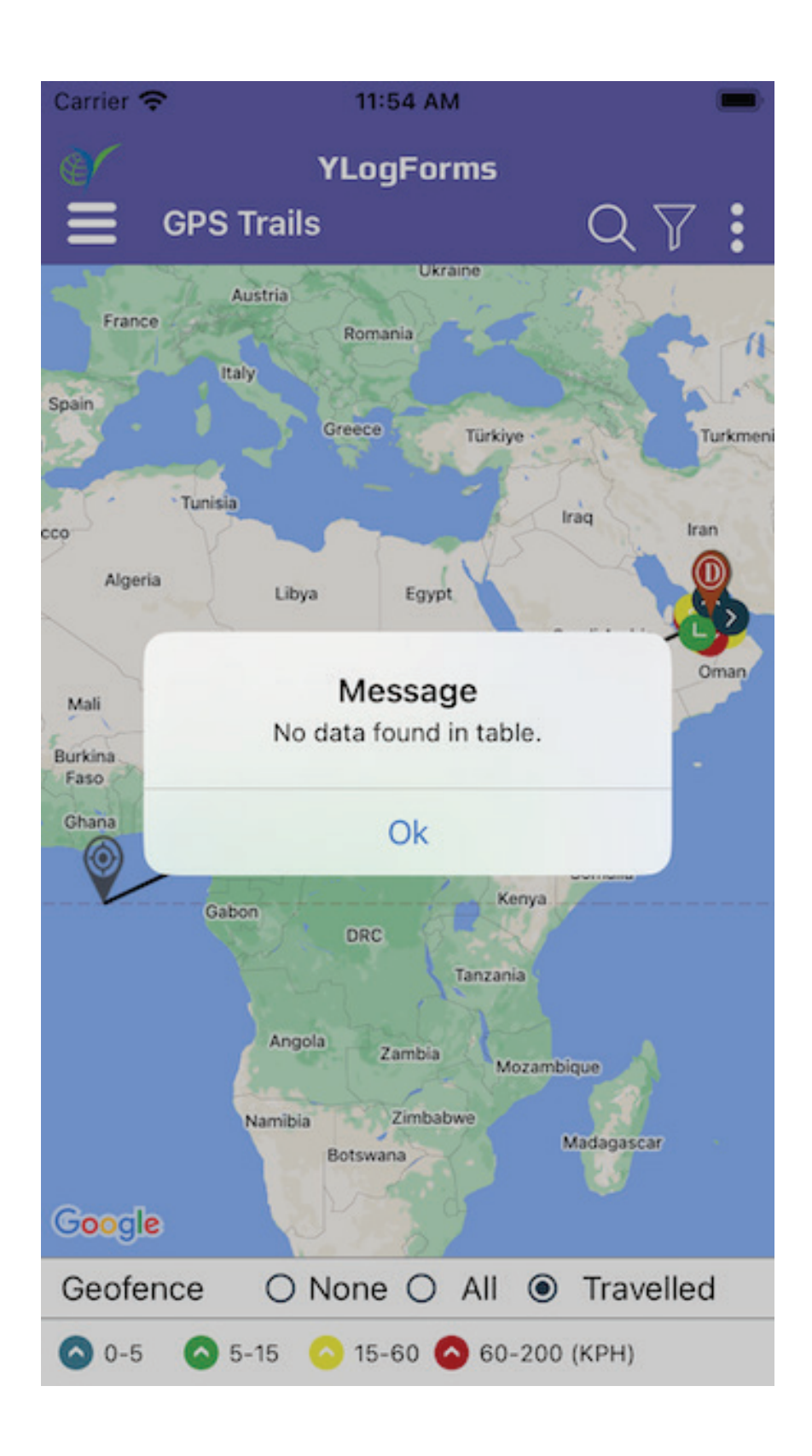

#### $\bigcirc$ On click of the marker, it will open popup for the description

Google

0-5

Geofence

| С | arrier 奈         | 12:18 PM               | -         |
|---|------------------|------------------------|-----------|
| 6 | GPS Tr           | YLogForms<br>ails      | Q 7 :     |
|   |                  |                        |           |
|   |                  |                        |           |
|   | $\odot$          | € <b>-</b>             |           |
|   | Date & Time      | 09/14/2023 10:36:27    | AM        |
|   | Driver Name      | Yv2co, Sunilk          |           |
|   | Speed (KPH)      | 0                      |           |
|   | Latitude,Longite | ude 25.041763,55.13854 | 4         |
|   |                  |                        |           |
|   |                  |                        |           |
|   |                  |                        |           |
|   |                  |                        |           |
|   |                  |                        |           |
|   |                  |                        |           |
|   |                  |                        |           |
|   |                  |                        |           |
|   |                  |                        |           |
| G | boogle           |                        |           |
| ( | Geofence         | O None O All           | Travelled |
| ( | 0-5 🙆 5-1        | 5 🔿 15-60 🚫 60-20      | 0 (KPH)   |

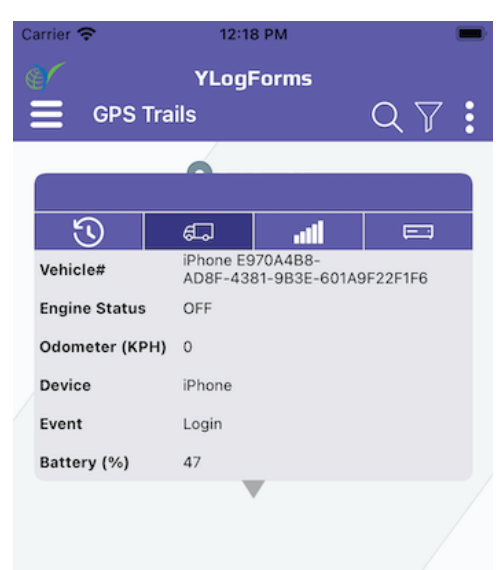

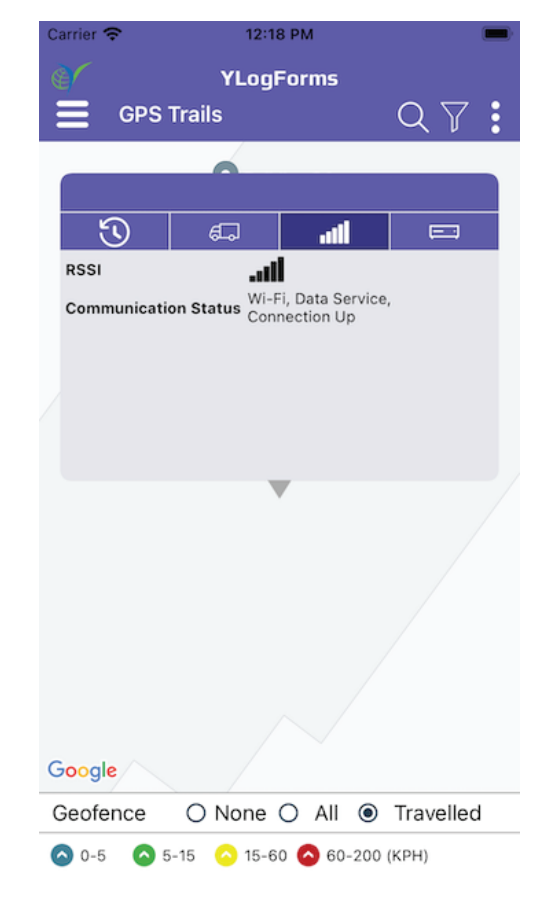

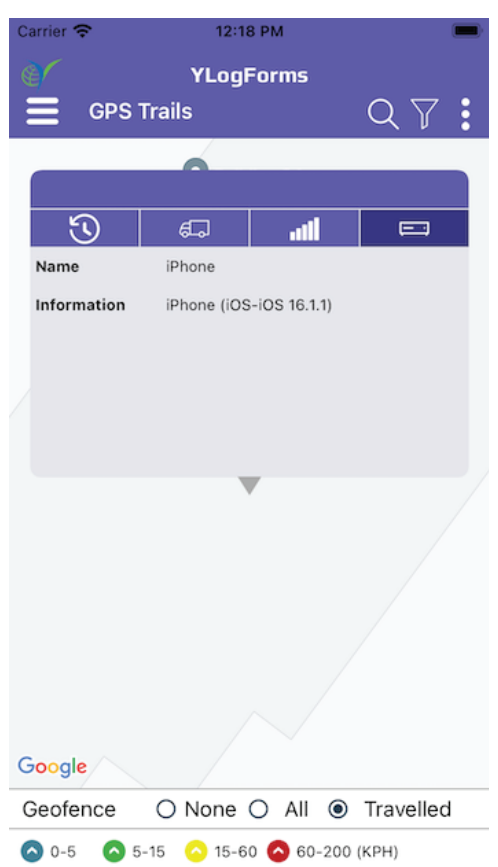

○ None ○ All ● Travelled

🔕 5-15 🛛 🙆 15-60 🙆 60-200 (KPH)

Dispatch(Deliveries) and GPS Trails Module (Search via Vehicle)

# **Platforms Covered**

| Platform | Description    |
|----------|----------------|
| Mobile   | iPhone, iPad   |
| Users    | Admin(Company) |